# 

## I - Introduction

Pour mesurer la **température** et l'**humidité**, on peut utiliser un capteur de type **DHT22**. Alimentée en 3.3V, il a les spécifications suivantes :

- Lecture de l'humidité entre 0 et 100% avec une précision allant de 2% à 5% ;
- Lecture de la température de -40°C à 80°C avec une précision d'environ 0.5°C.

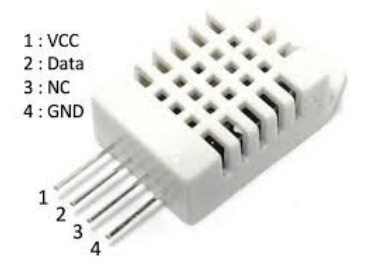

Pour pouvoir l'utiliser avec un **Raspberry Pi**, il faut le relier par exemple via la broche **Data** à **GPIO6**, la broche **VCC** à **3.3V** (ou **5V**) et la broche **GND** à **GND**. Et il faut mettre une résistance de rappel de 4.7 kohms à 10 kohms entre **VCC** et **Data**.

### II - Mesure avec le DHT11/22 et le Raspberry Pi

Si l'on regarde le fichier **/boot/overlays/README**, on peut voir que le module **overlays dht11** est pris en charge :

Name: dht11 Info: Overlay for the DHT11/DHT21/DHT22 humidity/temperature sensors Also sometimes found with the part number(s) AM230x. Load: dtoverlay=dht11,<param>=<val> Params: gpiopin GPIO connected to the sensor's DATA output. (default 4)

Il suffit maintenant de modifier le fichier **/boot/config.txt** en rajoutant la ligne suivante, et de redémarrer le Raspberry Pi :

#### dtoverlay=dht11,gpiopin=6

On peut maintenant lire les informations de notre capteur dans les fichiers suivants :

```
le nom du capteur : cat /sys/bus/iio/devices/iio:device0/name
la température en °C*1000 : cat /sys/bus/iio/devices/iio:device0/in_temp_input
l'humidité en %*1000 : cat /sys/bus/iio/devices/iio:device0/in_humidityrelative_input
```

Si on veut rajouter un autre capteur dht22, on peut exécuter la commande suivante :

#### sudo dtoverlay dht11 gpiopin=18

Et le nouveau capteur sera accessible via le fichier : /sys/bus/iio/devices/iio:device1/.

**Remarques** : Si ça ne fonctionne pas, on peut faire les modifications suivantes :

1. Afin de connaître la version du Raspberry Pi utilisé, on peut exécuter la commande :

```
pi@raspberrypi:~ $ cat /proc/cpuinfo
processor
            : 0
model name : ARMv7 Processor rev 5 (v7l)
             : 38.40
BogoMIPS
             : half thumb fastmult vfp edsp neon vfpv3 tls vfpv4 idiva idivt vfpd32 lpae
Features
evtstrm
CPU implementer
                   :0x41
CPU architecture: 7
CPU variant : 0x0
CPU part
             : 0xc07
CPU revision : 5
             : BCM2835
Hardware
Revision
             : a01041
             :00000006f60762b
Serial
             : Raspberry Pi 2 Model B Rev 1.1
Model
```

2. En fonction du modèle du Raspberry Pi, il faut charger le bon fichier dtb :

bcm2708-rpi-0-w.dtb:Pi Zero Wbcm2708-rpi-b.dtb:Pi Model B and Model Abcm2708-rpi-b-plus.dtb:Pi B+, A+ and Zerobcm2708-rpi-cm.dtb:Compute Module (a minimal dtb, intended to be a startingpoint)bcm2709-rpi-2-b.dtb:bcm2710-rpi-3-b.dtb:Pi 2Bbcm2710-rpi-3-b.dtb:Pi 3Bbcm2710-rpi-3-b-plus.dtb:Pi 3B+ and 3A+bcm2710-rpi-cm3.dtb:Compute Module 3

3. Il suffit maintenant de modifier le fichier **/boot/config.txt** en rajoutant les 3 lignes suivantes, et de redémarrer le Raspberry Pi :

```
device_tree=bcm2709-rpi-2-b.dtb
dtparam=i2c_arm=on
dtoverlay=dht11,gpiopin=6
```

### III - Programme correspondant

Le programme en langage C, permettant de récupérer les informations du DHT22 :

```
#include <stdio.h>
#include <errno.h>
#include <unistd.h>
#include <fcntl.h>
int main(int argc, char **argv)
{
```

```
char buffer[25];
int fd = open("/sys/bus/iio/devices/iio:device0/name",O RDONLY);
read(fd, buffer, 25);
close(fd);
printf("%s",buffer);
fd = open("/sys/bus/iio/devices/iio:device0/in temp input", O RDONLY);
read(fd, buffer, 25);
close(fd);
int temp;
sscanf(buffer, "%d", &temp);
float temperature = temp / 1000.0;
printf("temperature = %2.1f\n", temperature);
fd=open("/sys/bus/iio/devices/iio:device0/in_humidityrelative_input",O_RDONLY);
read(fd, buffer, 25);
close(fd);
int hum;
sscanf(buffer, "%d", &hum);
float humidite = hum / 1000.0:
printf("humidite = \%2.1f\n", humidite);
```

Résultat :

}

pi@raspberrypi:~/dht22/c sudo ./appli dht11@6 temp int = 25000 temperature = 25.000000 hum int = 59100 humidite = 59.099998

Le programme en shell bash, permettant de récupérer les informations du DHT22 :

dht11\_info.sh :

```
#!/bin/bash
# Get information from DHT11 Temperature and Humidity Sensor
# /sys/bus/iio/devices/iio:device0
while true
do
TEMP=`cat /sys/bus/iio/devices/iio\:device0/in_temp_input`
echo "Current TEMP is: `expr $TEMP / 1000` C"
sleep 10
HUMIDITY=`cat /sys/bus/iio/devices/iio\:device0/in_humidityrelative_input`
echo "Current Humidityrelative is: `expr $HUMIDITY / 1000` %"
sleep 10
clear
done
```